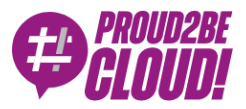

#### Home > Management & Governance

# Federazione cross-account tra Amazon Connect e Azure AD con AWS SSO

26 Novembre 2021 - 5 min. read

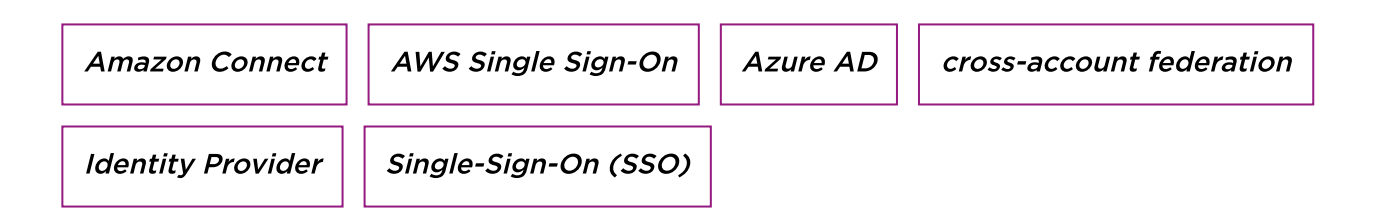

Per le aziende è diventato molto importante essere in grado di utilizzare differenti canali di comunicazione con i propri clienti, specialmente per fornire loro supporto.

Nel mercato dei servizi di contact center, in cui esistono già aziende affermate da tempo, Amazon Connect è una alternativa interessante da prendere in considerazione: è interamente gestito, facilmente scalabile e con un costo competitivorispettoai competitor sul mercato..

L'intelligenza artificiale abbinata agli algoritmi di machine learning rende possibile la sentiment analysis permettendo al business di ottenere informazioni di valore dai propri utenti.

Ogni cliente ha esigenze differenti che, a volte, ci portano a provare integrazioni tra servizi inusuali e non presenti nelle guide ufficiali.

In questo articolo descriveremo come siamo riusciti a configurazione una federazione cross-account fra Amazon Connect e Azure AD mediante l'uso di AWS SSO.

#### Use Case

Per un nostro cliente è emersa l'esigenza di configurare Amazon Connect affinché fosse possibile per gli utenti esistenti su Office365, contenuti quindi in una istanza Azure Active Directory, autenticarsi. L'altro requisito era di mantenere il servizio in un account AWS separato, per permettere ad un gruppo ristretto di utenti la gestione di Amazon Connect ed altri servizi.

Amazon Connect permette l'utilizzo di AWS Managed Microsoft AD ma, per realizzare la soluzione, abbiamo sfruttato gli Identity Provider aziendali già configurati.

La nostra scelta è ricaduta quindi su AWS SSO. Oltre ad essere molto flessibile nella configurazione di applicazioni SAML, offre la possibilità di implementare il single-signon sugli account AWS.

Come vedremo in questo articolo, Amazon Connect non consente di implementare direttamente l'integrazione nativa con AWS SSO. Dovremo quindi configurare un'applicazione SAML ed usarla come identity provider nell'account di destinazione.

In questo articolo ci occuperemo di:

- Configurare AWS SSO nell'account master dell'organizzazione per utilizzare Azure Active Directory (usato da Office365) ed autenticare gli utenti
- Attivare una istanza Amazon Connect con autenticazione SAML in un account differente nella stessa organizzazione (chiamato internal-services)
- Creare e configurare un'applicazione SAML per Amazon Connect
- Configurare un identity provider nell'account internal-services per autorizzare l'applicazione SAML ed occuparsi dell'autenticazione cross-account
- Aggiungere i ruoli richiesti all'account internal-services per autenticare gli utenti federati
- Collaudare la configurazione

### Configurazione di AWS SSO

Per prima cosa occorre effettuare il login all'admin center di Azure Active Directory e selezionare "Enterprise Applications". Fare click su "Create your own application" e assegnare un nome univoco

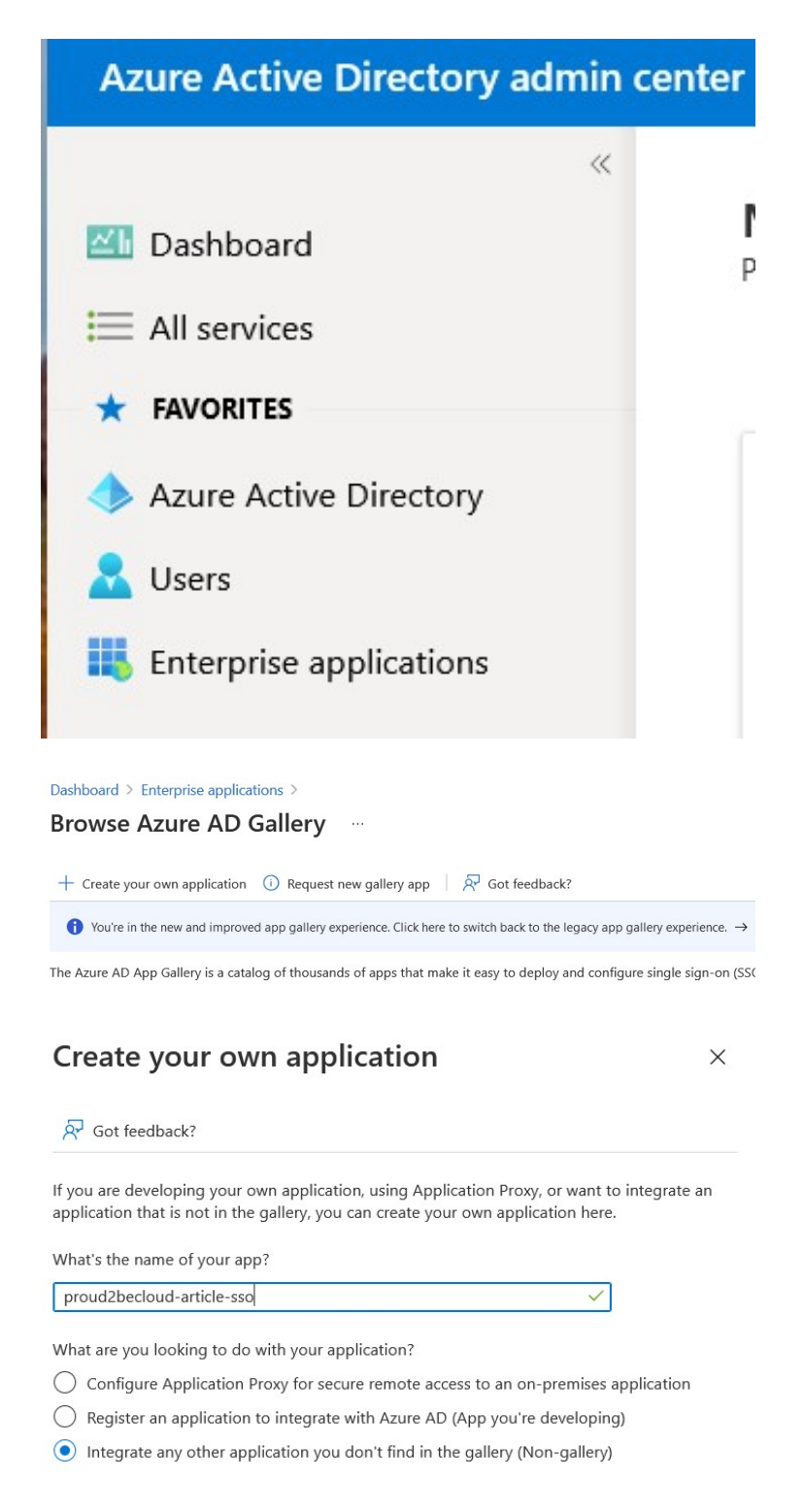

In breve tempo l'applicazione sarà disponibile. A quel punto sarà necessario impostare il **Single sign-on**: fare click sul menu e selezionare "**SAML**"

| proud2becloud-art<br>interprise Application           | icle-sso   Single sign-on                                                                                                    |                                                                                                    |                                                       |                                              |
|-------------------------------------------------------|----------------------------------------------------------------------------------------------------|----------------------------------------------------------------------------------------------------|-------------------------------------------------------|----------------------------------------------|
| 4                                                     |                                                                                                    |                                                                                                    |                                                       |                                              |
| <ul> <li>Overview</li> <li>Deployment Plan</li> </ul> | Single sign on (SSO) adds security and convenience when u<br>in your organization to sign in to every application they use<br>credential is used for all the other applications they need as | sers sign on to applications in Azure Active Directory by enabli<br>with only one account. Once the user logs into an application,<br>cess to. Learn more. | ng a user<br>shat                                     |                                              |
| lanage                                                |                                                                                                    |                                                                                                    |                                                       |                                              |
| Properties<br>Owners                                  | Select a single sign-on method                                                                                                    | lp me decide                                                                                                    |                                                       |                                              |
| Roles and administrators (Preview)                    | 0                                                                                                    |                                                                                                    | 0                                                     |                                              |
| Users and groups                                      | Disabled<br>Single sign on is not enabled. The user                                                                                                    | SAML<br>Rich and secure authentication to                                                                                                    | Password-based<br>Password starage and replay using a | Linked<br>Link to an application in My Appen |
| Single sign-on                                        | won't be able to launch the app from                                                                                                    | applications using the SAML (Security                                                                                                    | web browser extension or mobile app.                  | and/or Office 365 application launcher       |
| Provisioning                                          | wit obta-                                                                                                    | soorten samp Languaget protect                                                                                                    |                                                       |                                              |
| Application proxy                                     |                                                                                                    |                                                                                                    |                                                       |                                              |
| Self-service                                          |                                                                                                    |                                                                                                    |                                                       |                                              |
| scurity                                               |                                                                                                    |                                                                                                    |                                                       |                                              |
| Conditional Access                                    |                                                                                                    |                                                                                                    |                                                       |                                              |
| Permissions                                           |                                                                                                    |                                                                                                    |                                                       |                                              |
| Token encryption                                      |                                                                                                    |                                                                                                    |                                                       |                                              |
| tivity                                                |                                                                                                    |                                                                                                    |                                                       |                                              |
| Sign-in logs                                          |                                                                                                    |                                                                                                    |                                                       |                                              |
| Usage & insights                                      |                                                                                                    |                                                                                                    |                                                       |                                              |
| Audit logs                                            |                                                                                                    |                                                                                                    |                                                       |                                              |
| Provisioning logs                                     |                                                                                                    |                                                                                                    |                                                       |                                              |
| Access reviews                                        |                                                                                                    |                                                                                                    |                                                       |                                              |

| SAML Signing Certificate    | 🖉 E                                               |
|-----------------------------|---------------------------------------------------|
| Status                      | Active                                            |
| Thumbprint                  | 50A68CB78BDC03EB77CD46E34D05920B4F2A8743          |
| Expiration                  | 11/11/2024, 4:55:22 PM                            |
| Notification Email          | damiano.giorgi@besharp.it                         |
| App Federation Metadata Url | https://login.microsoftonline.com/20f03cc3-841f 🗈 |
| Certificate (Base64)        | Download                                          |
| Certificate (Raw)           | Download                                          |
| Federation Metadata XML     | Download                                          |

Fare click sul link "Federation data XML" e scaricare il file.

N.B.: il file non dovrà essere condiviso e andrà mantenuto al sicuro.

A questo punto è possibile assegnare gli utenti all'applicazione.

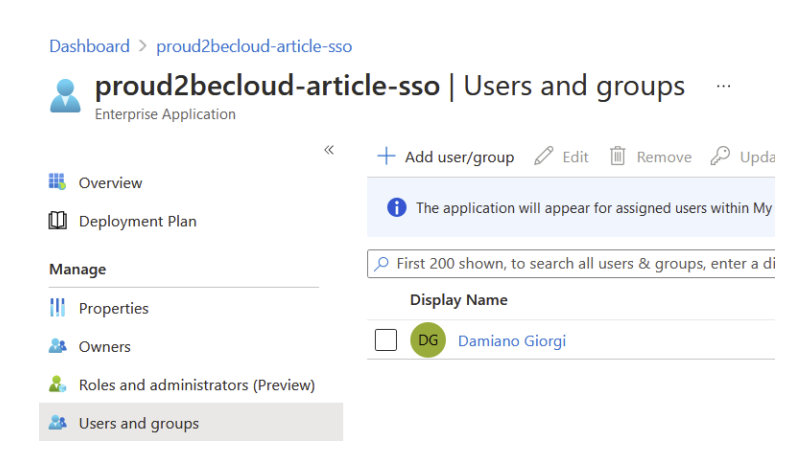

Terminata la configurazione dell'applicazione fare login sulla console AWS nell'account di management e selezionare il servizio "**Aws Single Sign on**"

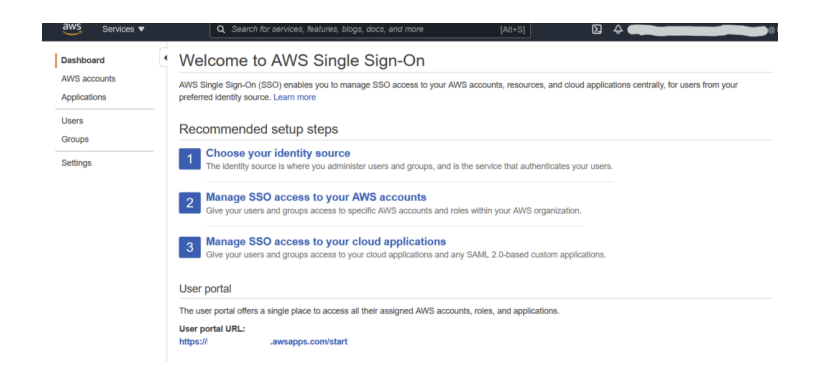

Se AWS SSO è già stato configurato, è sempre possibile cambiare l'identity provider in uso sulla pagina "Settings"

| Identity source                                                                                                    |                                                                                                |
|----------------------------------------------------------------------------------------------------|------------------------------------------------------------------------------------------------|
| Your identity source is where you administer your users and group 2.0-compatible identity provider (IdP), or Active Directory (AD). Le | is, and where AWS SSO authenticates your users. You can choose between AWS SSO, SAM<br>am more |
| Identity source                                                                                                    | AWS SSO   Change                                                                               |
| Authentication                                                                                                    | AWS SSO                                                                                        |
| Provisioning <b>(</b> )                                                                                                    | AWS SSO                                                                                        |
| Identity store ID 🚯                                                                                                    | d-93670984fa                                                                                   |
| Attributes for access control                                                                                                    | Disabled   Enable                                                                              |
|                                                                                                    |                                                                                                |

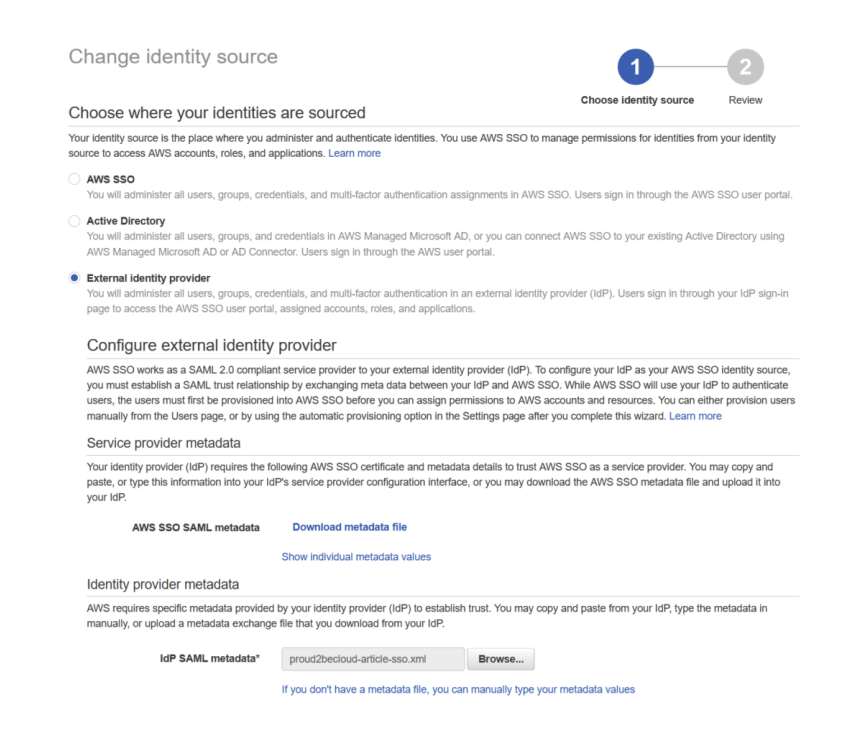

Selezionare "**External identity provider",** scaricare il metadata file e, come fatto in precedenza, conservarlo in un luogo sicuro.

A questo punto occorre fare upload del file di metadati scaricato dalla console Azure. Sulla console Azure Active Directory Administration fare click su "**upload metadata file**" utilizzando il file scaricato dalla console AWS

| Dashboard > proud2becloud-artic | le-sso | >                        |  |
|---------------------------------|--------|--------------------------|--|
| proud2becloud-artic             | cle-s  | sso   SAML-based Sign-on |  |
|                                 | ~      | ↑ Upload metadata file   |  |

In questo modo, la configurazione della federazione fra Azure Active Directory e AWS SSO è stata portata a termine.

Sulla console Azure è possibile provare l'applicazione, simulando un login con le credenziali correnti.

| Dashboard > proud2becloud-article-<br>proud2becloud-article<br>Enterprise Application | 80 )<br>e-sso   | SAML-based Sign-on                                  |                                              | Test single sign-on with proud2becloud-article-sso                                                                                                    | × |
|---------------------------------------------------------------------------------------|-----------------|-----------------------------------------------------|----------------------------------------------|----------------------------------------------------------------------------------------------------|---|
| a Develop                                                                             | Ť.              | Jpload metadata file 🦻 Change single sign on        | mode III Test this application               |                                                                                                    |   |
| Deployment Plan                                                                       | Set u           | up Single Sign-On with SAML                         |                                              | M Internet internet is the second second |   |
| Manage                                                                                | An SS           | D implementation based on federation protocols i    | improves security, reliability, and end u    |                                                                                                    |   |
| Properties                                                                            | impler<br>more. | ment. Choose SAML single sign-on whenever poss      | ible for existing applications that do no    | Testing sign in                                                                                                    |   |
| Dwners                                                                                | Bead            | the configuration quicks of for help internation po | ourDherloud.article.sso                      | Test the single sign-on configuration for proud2becloud-article-sso by signing in here. Ensure that you have configured both the Azure<br>Active Directory configuration and proud2becloud-article-sso itself.                                                                                                    |   |
| Roles and administrators (Preview)                                                    | 0               |                                                     |                                              |                                                                                                    |   |
| Users and groups                                                                      | ×               | Basic SAML Configuration                            |                                              | Select a way to test sagn in<br>Sign in as current user                                                                                                    |   |
| Single sign-on                                                                        |                 | Identifier (Entity ID)                              | https://eu-west-1.signin.aws.amazon          | Sign in as someone else (requires browser extension)                                                                                                    |   |
| Provisioning                                                                          |                 | Reply URL (Assertion Consumer Service URL)          | https://eu-west-1.signin.aws.amazon          | Test sign in                                                                                                    |   |
| Application proxy                                                                     |                 | Sign on URL                                         | acs/dbb006df-2f7d-4079-b66d-621a<br>Optional |                                                                                                    |   |

Se sulla console AWS sono state già assegnate alcune applicazioni sarà possibile vederle ed utilizzarle.

|                      |                |                             | Q Search      |
|----------------------|----------------|-----------------------------|---------------|
|                      |                |                             |               |
| AWS Account (6)      | SSO Client VPN | SSO Client VPN Self Service |               |
| internal-services    | )besharp.it    |                             | Ŷ             |
| besharp-<br># 0      | 0besharp.it    |                             | ×             |
| <b>beSharp-</b><br># | @besharp.it    |                             | ~             |
| <b>beSharp-</b><br># | @besharp.it    |                             | ~             |
| <b>beSharp-</b><br># | @besharp.it    |                             | ~             |
| beSharp-             | @besharp.it    |                             | ~             |
| erms of Use          |                |                             | Powered by aw |

È possibile anche abilitare l'auto provisioning degli utenti ed assegnare gli utenti in modo che siano automaticamente importati su AWS SSO.

### Setup di Amazon Connect

Utilizzeremo un account AWS differente (**internal-services**) per configurare Amazon Connect. Utilizzando AWS SSO e Organization saremo in grado di assegnare permessi molto granulari a differenti utenti e ruoli.

Sull'account internal-service alla sezione "Amazon Connect", fare click su "Create new instance".

Alla sezione "identity management", selezionare "**SAML 2.0-based authentication**". Una volta selezionato il tipo di autenticazione non sarà più possibile modificarlo.

| entit            | y management                                                                                                    |
|------------------|----------------------------------------------------------------------------------------------------|
| ⊖ St             | ore users in Amazon Connect                                                                                                    |
| Cre              | ate and manage users in Amazon Connect. You cannot share users with other applications.                                                                                                    |
| ) Lir            | ik to an existing directory                                                                                                    |
| Am<br>Co         | iazon Connect uses an existing directory. You create users in the directory, and then add and configure them in Amazon<br>anect. You can only associate a directory with only one Amazon Connect instance. Learn more 🔀                                                                     |
| O SA             | ML 2.0-based authentication                                                                                                    |
| AW<br>so<br>in y | 'S supports identify federation with Security Assertion Markup Language (SAML 2.0). This feature enables single sign-on (SSO)<br>users can log into the AWS Management Console or call the AWS APIs without you having to create an IAM user for everyone<br>our organization. Learn more 🗗 |
|                  |                                                                                                    |
| ate a c          | RL<br>ustom URL. Use this URL to log into this instance of Amazon Connect.                                                                                                    |
| :ps://           | proud2becloud-connect-article .my.connect.aws                                                                                                    |

A questo punto, nel wizard di configurazione, è possibile selezionare le opzioni preferite e procedere con la creazione. Il servizio dopo pochi minuti sarà pronto:

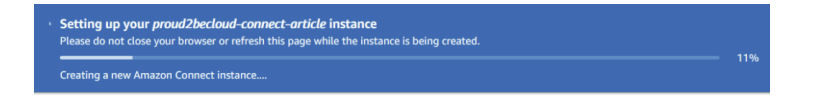

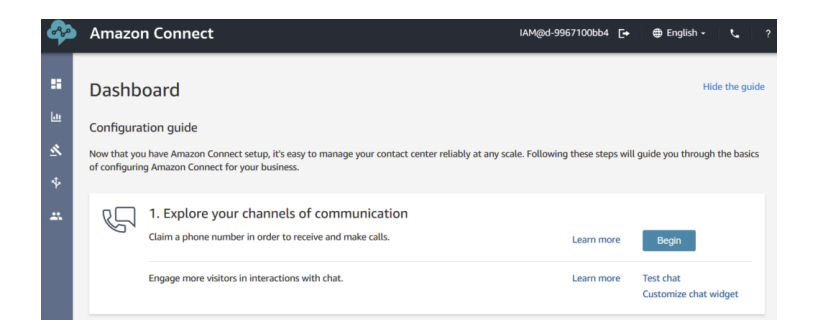

**Attenzione**: Amazon Connect non supporta il provisioning automatico degli utenti: è necessario creare un utente con lo stesso username definito in Azure Active Directory

## **Integrazione Con SSO**

Sulla console SSO dell'account di management fare click su "Applications" "Add a new Application", ricercando l'applicazione "**Amazon Connect**".

| AWS SSO works as an identity provider (IdP)<br>you must establish a trust relationship betwe<br>You can view instructions on this page and fi<br>View instructions 2 | for any SAML 2.0-compliant cloud applications. To<br>en AWS SSO and your cloud application (service p<br>nd metadata details for your provider. | o configure this application for SSO access,<br>rovider) through a SAML metadata exchange |
|----------------------------------------------------------------------------------------------------|----------------------------------------------------------------------------------------------------|-------------------------------------------------------------------------------------------|
| Details                                                                                                    |                                                                                                    |                                                                                           |
| Display name*                                                                                                    | Proud2beCloud Amazon Connect                                                                                                    | 0                                                                                         |
| Description                                                                                                    | Proud2beCloud Amazon Connect Application                                                                                                    |                                                                                           |
|                                                                                                    |                                                                                                    | G                                                                                         |
|                                                                                                    | The description you type here does not appear in the SSO console and when using the AWS SSO APIs.                                               | user portal. However, it will be visible in the AWS                                       |
| AWS SSO metadata                                                                                                    |                                                                                                    |                                                                                           |
| our cloud application may require the following cert                                                                                                    | ficate and metadata details to recognize AWS SSO as                                                                                             | the identity provider.                                                                    |
| AWS SSO SAML metadata file                                                                                                    | https://portal.sso.eu-west-1.amazonaws.com/san                                                                                                  | Copy URL Download                                                                         |
| AWS SSO sign-in URL                                                                                                    | https://portal.sso.eu-west-1.amazonaws.com/san                                                                                                  | Copy URL                                                                                  |
| AWS SSO sign-out URL                                                                                                    | https://portal.sso.eu-west-1.amazonaws.com/san                                                                                                  | Copy URL                                                                                  |
| AWS SSO issuer URL                                                                                                    | https://portal.sso.eu-west-1.amazonaws.com/san                                                                                                  | Copy URL                                                                                  |
| AWS SSO certificate                                                                                                    | Download certificate                                                                                                    |                                                                                           |
| application properties                                                                                                    |                                                                                                    |                                                                                           |
| our cloud application may optionally take additional                                                                                                    | settings to configure your user experience. Learn more                                                                                          | 8                                                                                         |
| Application start URL                                                                                                    |                                                                                                    | 0                                                                                         |
| Relay state                                                                                                    |                                                                                                    |                                                                                           |
| Session duration*                                                                                                    | 1 hour 💌                                                                                                    |                                                                                           |
| Application metadata                                                                                                    |                                                                                                    |                                                                                           |
| WS SSO requires specific metadata about your clo<br>xchange file.                                                                                                    | ud application before it can trust this application. You c                                                                                      | an type this metadata manually or upload a meta                                           |
| Application ACS URL*                                                                                                    | https://signin.aws.amazon.com/saml                                                                                                    | 0                                                                                         |
| Application SAML audience*                                                                                                    | um:amazon:webservices                                                                                                    |                                                                                           |
|                                                                                                    | If you have a metadata file, you can upload it now ins                                                                                          | stead.                                                                                    |
|                                                                                                    |                                                                                                    |                                                                                           |

Dopo aver assegnato un nome all'applicazione, fare click su "Download" alla sezione "AWS SSO SAML metadata file".

Nell'account **internal-services** selezionare il servizio IAM e, alla sezione "**Identity Providers"**, fare click su "Add provider" e fare l'upload del metadata file appena caricato

| Add an Identity provider                                                                                                    |                                                                                                    |                  |              |
|----------------------------------------------------------------------------------------------------|----------------------------------------------------------------------------------------------------|------------------|--------------|
| Configure provider                                                                                                    |                                                                                                    |                  |              |
| Provider type                                                                                                    |                                                                                                    |                  |              |
| SAML     Establish trust between your AWS account<br>and a SAML 2.0 compatible identity<br>Provider such as Shibboleth or Active<br>Directory Federation Services. | OpenID Connect<br>Establish trust between your AWS<br>and Identity Provider services, suc<br>Google or Salesforce. | account<br>th as |              |
| Provider name<br>Enter a meaningful name to identify this provider                                                                                                 |                                                                                                    |                  |              |
| Proud2beCloudAmazonConnect                                                                                                    |                                                                                                    |                  |              |
| Maximum 128 characters. Use alphanumeric or '' chara                                                                                                    | cters.                                                                                                    |                  |              |
| Metadata document<br>This document is issued by your IdP.                                                                                                    |                                                                                                    |                  |              |
| File needs to be a valid UTF-8 XML document.                                                                                                    |                                                                                                    |                  |              |
| Amazon Connect_ins-2393b1763b136ed4.xm Add tags (Optional) Tags are key-value pairs that you can add to AWS resourd                                                | es to help identify, organize, or search for                                                                       | resources.       |              |
| No tags associated with the resource.                                                                                                    |                                                                                                    |                  |              |
| Add tag                                                                                                    |                                                                                                    |                  |              |
| You can add up to 50 more tags                                                                                                    |                                                                                                    |                  |              |
|                                                                                                    |                                                                                                    | Cancel           | Add provider |

IAM > Identity providers > Create Identity Provider

### Impostazione dei ruoli

Una volta creato l'identity provider è necessario creare i ruoli e le policy per fare in modo che gli utenti SSO riescano ad accedere al servizio.Nella console IAM dell'account internal-services fare click su Roles e "Create a new Role". Selezionare "**SAML 2.0 federation**" come tipo di trusted identity e selezionare l'identity provider appena creato.

| Create role                                                       |                                                                                                    | 1 2 3 4                                         |
|-------------------------------------------------------------------|----------------------------------------------------------------------------------------------------|-------------------------------------------------|
| Select type of trusted entity                                     |                                                                                                    |                                                 |
| AWS service<br>EC2, Lambda and others                             | ondher AWS account<br>onging to you or 3rd party<br>Web identity<br>Cognito or any OpenID<br>provider | SAML 2.0 federation<br>Your corporate directory |
| Allows users that are federated with SAML 2.0 to a                | ssume this role to perform actions in your account. Learn more                                        |                                                 |
| Choose a SAML 2.0 provider                                        |                                                                                                    |                                                 |
| If you're creating a role for API access, choose an a attributes. | Attribute and then type a Value to include in the role. This restricts                                | access to users with the specified              |
| SAML provider                                                     | Proud2beCloudAmazonConnect -                                                                          |                                                 |
|                                                                   | Create new provider C* Refresh                                                                        |                                                 |
|                                                                   | Allow programmatic access only                                                                        |                                                 |
|                                                                   | Allow programmatic and AWS Management Console acces                                                   | 5                                               |
| Attribute                                                         | SAML:aud 💌                                                                                            |                                                 |
| Value*                                                            | https://signin.aws.amazon.com/saml                                                                    |                                                 |
| Condition                                                         |                                                                                                    |                                                 |

Creare una nuova policy per permettere al ruolo di ottenere un "Federation Token" dall'istanza Amazon Connect, utilizzando questo template json:

```
{
    "Version": "2012-10-17",
    "Statement": [
    {
```

```
"Sid": "Statement1",
    "Effect": "Allow",
    "Action": "connect:GetFederationToken",
    "Resource": [
    "arn:aws:connect:region:Account-id:instance/amazoncon
nectintanceid/user/${aws:userid}"
    ]
    }
}
```

È possibile trovare il valore di "amazonconnectinstanceid" facendo click sull'istanza Connect e copiando l'ultima parte del campo "ARN" per **region**:**Account-id** utilizzare invece la region e l'id dell'account internal-service.

| Distribution settings |     |                                                                                                    |  |  |  |
|-----------------------|-----|----------------------------------------------------------------------------------------------------|--|--|--|
| Instance ARN          | f8- | Service-linked role           MWSServiceRoleForAmazonConnect_VBRfGrEG4g2CDH3xGVdW           Learn more |  |  |  |

Terminata la creazione occorre tornare sulla console AWS SSO sull'account di management e modificare l'applicazione Connect per concludere la configurazione. Selezionare "Edit configuration" e lasciare vuoto il campo "**Application start URL**". Per il campo "**Relay state"** utilizzare:

https://**region**.console.aws.amazon.com/connect/federate/**amazonconnectid** inserendo i valori utilizzati in precedenza.

| Details                                                          |                                                                                                    |                                                     |
|------------------------------------------------------------------|----------------------------------------------------------------------------------------------------|-----------------------------------------------------|
| Display name*                                                    | Proud2beCloud Amazon Connect                                                                         | 0                                                   |
| Description                                                      | Proud2beCloud Amazon Connect Application                                                             |                                                     |
|                                                                  | The description you type here does not appear in the<br>SSO console and when using the AWS SSO APIs. | user portal. However, it will be visible in the AWS |
| AWS SSO metadata                                                 |                                                                                                    |                                                     |
| Your cloud application may require the following certil          | ficate and metadata details to recognize AWS SSO as                                                  | the identity provider.                              |
| AWS SSO SAML metadata file                                       | https://portal.sso.eu-west-1.amazonaws.com/san                                                       | Copy URL Download                                   |
| AWS SSO sign-in URL                                              | https://portal.sso.eu-west-1.amazonaws.com/sam                                                       | Copy URL                                            |
| AWS SSO sign-out URL                                             | https://portal.sso.eu-west-1.amazonaws.com/san                                                       | Copy URL                                            |
| AWS SSO issuer URL                                               | https://portal.sso.eu-west-1.amazonaws.com/san                                                       | Copy URL                                            |
| AWS SSO certificate                                              | Download certificate                                                                                 |                                                     |
| Application properties                                           |                                                                                                    |                                                     |
| Your cloud application may optionally take additional            | settings to configure your user experience. Learn mon                                                | e                                                   |
| Application start URL                                            |                                                                                                    | 0                                                   |
| Relay state                                                      | https://eu-central-1.console.aws.amazon.com/cor                                                      |                                                     |
| Session duration*                                                | 12 hours                                                                                             |                                                     |
| Application metadata                                             |                                                                                                    |                                                     |
| AWS SSO requires specific metadata about your clouexchange file. | ud application before it can trust this application. You c                                           | an type this metadata manually or upload a metada   |
| Application ACS URL*                                             | https://signin.aws.amazon.com/saml                                                                   | 0                                                   |
| Application SAML audience*                                       | um:amazon:webservices                                                                                |                                                     |
|                                                                  | If you have a metadata file, you can upload it now ins                                               | stead.                                              |
|                                                                  |                                                                                                    |                                                     |

A questo punto alla sezione "**Attribute Mappings**" aggiungere un nuovo mapping, impostando https://aws.amazon.com/SAML/Attributes/Role come valore per il campo **User attribute in the application**" e arn:aws:iam::**internal-services-account-id**:samlprovider/**saml-provider-name**,arn:aws:iam::**internal-services-account-id**:role/**amazonconnect-federation-role** come valore per il campo "Maps to this string value or user attribute in AWS SSO"

| You can now review attribute ma                                                                                                    | Decloud Amazon Connect has been saved.<br>appings for this application.                                                                                                    |                                |       |
|----------------------------------------------------------------------------------------------------|----------------------------------------------------------------------------------------------------|--------------------------------|-------|
| figuration Attribute mappings                                                                                                    | Assigned users                                                                                                    |                                |       |
| SAML assertions successfully update                                                                                                    | ed.                                                                                                    |                                |       |
|                                                                                                    | the CAMI, assortion that is sont to the application. You can choose which user a                                                                                                    | attributes in your application | on ma |
| routes you map nere become part of<br>responding user attributes in your con<br>User attribute in the application                                              | In SAME assertion that is sent to the application. For can choose which use a<br>nected directory. Learn more<br>Maps to this string value or user attribute in AWS SSO                                                 | Format                         |       |
| noutes you map nere become part of<br>responding user attributes in your cor<br>iser attribute in the application<br>Subject                                   | Ine SANG assession is that is set to the approximation. For call choose which use a<br>medded directory. Learn more<br>Maps to this string value or user attribute in AWS SSO<br>(s(user.email)                         | Format  persistent             | •     |
| noutes you map nere become part of<br>responding user attributes in your cor<br>Jeser attribute in the application<br>Subject<br>https://aws.amazon.com/SAML/A | Inter SMit assession i stati is sen to the approximation. For can choose which user a<br>material directory. Learn more<br>Maps to this string value or user attribute in AWS SSO<br>(s(user-email))<br>(s(user-email)) | Format<br>unspecified          | •     |

Una volta salvati i cambiamenti assegnare gli utenti utilizzando il tab "**Assigned users**".

## Testing

Utilizzare lo "start url" definito in amazon sso (solitamente https://nomeimpostato.awsapps.com/start/ ) e fare login con le credenziali Azure AD/Office365.

A questo punto l'applicazione Amazon Connect sarà disponibile.

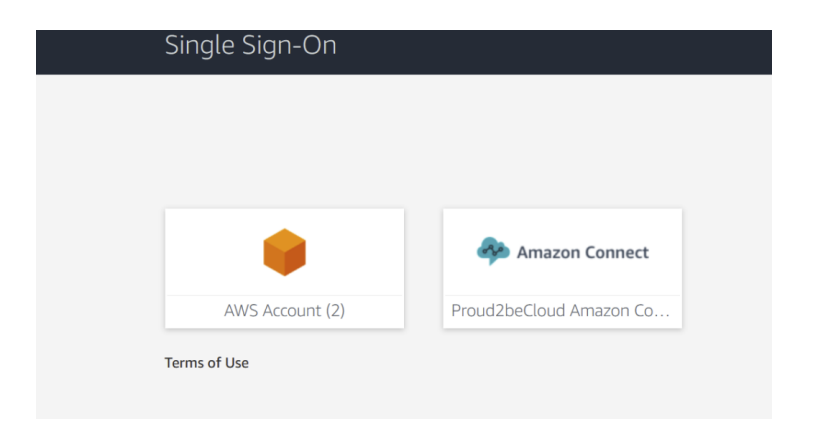

Facendo click sull'applicazione sarà possibile utilizzare la dashboard di Amazon Connect con le credenziali corrette:

| \$       | Amazon Connect                   | damiano.giorgi@besharp.it | [≁ | 🖶 English 🛛 | r.       | ?  |
|----------|----------------------------------|---------------------------|----|-------------|----------|----|
| ::<br>L1 | Dashboard<br>Configuration guide |                           |    | Hide        | the guid | de |

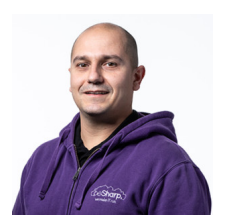

Damiano Giorgi

Ex sistemista on-prem, pigro e incline all'automazione di task noiosi. Alla ricerca costante di novità tecnologiche e quindi passato al cloud per trovare nuovi stimoli.L'unico hardware a cui mi dedico ora è quello del mio basso; se non mi trovate in ufficio o in sala prove provate al pub o in qualche aeroporto!

Copyright © 2011-2021 by beSharp srl - P.IVA IT02415160189